# 3

# 第3章インターネットの情報収集

# ■この章の目的■

インターネットで情報を得るための基礎知識を身につける

| 1.インターネットの検索エンジン  |    |
|-------------------|----|
| 2.キーワード検索のコツ      | 40 |
| 3.インターネットで得た情報の評価 | 43 |

# 1.インターネットの検索エンジン

世界中に広がっているインターネットは、よく「情報の海」に例えられます。Webページのひとつひとつは 広大な海に点在する小島のようなもので、この中から自分の欲しい情報を探し出すには「検索エンジン(search engine)」が不可欠です。検索エンジンとは、インターネット上の情報をデータベース化し、ユーザーが指定し た条件を満たす情報(Webページ、Webサイト、画像、動画など)を検索して表示する機能およびそのプログ ラムのことです。検索方法には大きく分けて、キーワードによって検索する「ロボット型検索」と人が構築し たWebサイトのカテゴリ内を検索する「ディレクトリ型検索」の2通りがあります。インターネットが普及し た初期のころ(1990年代)はディレクトリ型検索が主体でしたが、サイト数の爆発的な増加やWeb環境の変 化により、現在はロボット型検索エンジンが主流となっています。また、Webページを検索するだけではなく、 特定の分野に特化した検索エンジンも多く、商品検索では、同一商品の価格を比較するサイトや求人検索サイト、 動画検索サイトなど、多岐にわたっています。

さらに近年では、生成 AI を活用した「AI 検索エンジン」も注目されています。AI 検索エンジンは、キーワー ド検索だけではなく、ChatGPT などの大規模言語モデル(LLM)を単一または複数利用して、質問に対する具 体的な回答を生成することが可能です。

# ロボット型検索エンジン

主要なロボット型検索エンジンとしては、世界的に最 大シェアを持つ Google、次いで Microsoft Bing、日本 ではこれらに加えて Yahoo! JAPAN(以下 Yahoo!)が主 要な検索エンジンとして利用されています。

ロボット型検索エンジンは、ユーザーが入力したキー ワードに適合した Web サイトの URL リストを作成しま す。ロボット型検索エンジンのしくみは、クローラ(ロ ボット/スパイダー)と呼ばれる自動収集プログラムが インターネット上を定期的に巡回して Web ページのデー タを収集し、収集したデータは検索しやすい形にデータ ベース化されます。このデータベースをもとに、ユーザー が入力したキーワードに関連する情報を検索結果として 表示します。

Google が開発した「ユニバーサル検索」は、検索結果 にWebページ以外のコンテンツ(画像、動画、ニュース、 ショッピング、地図、学術論文など)を表示する機能で、 他の多くのエンジンにも実装されています。

### 各検索エンジンによる検索結果の違い

検索結果の表示順を決定するアルゴリズムは、検索エン ジンによって異なるため、右図のように検索結果には違い が生じます。このアルゴリズムは非公開で、各社でその性 能を競い合っています。

Google は、ユーザーの性別や年齢、所在地、検索の 行動履歴などを反映した「パーソナライズド検索」に加え、 2023 年からは Google 検索に生成 AI を組み込んだ新し い検索機能 SGE<sup>(\*</sup>を導入し始めており、さらなる拡張が予

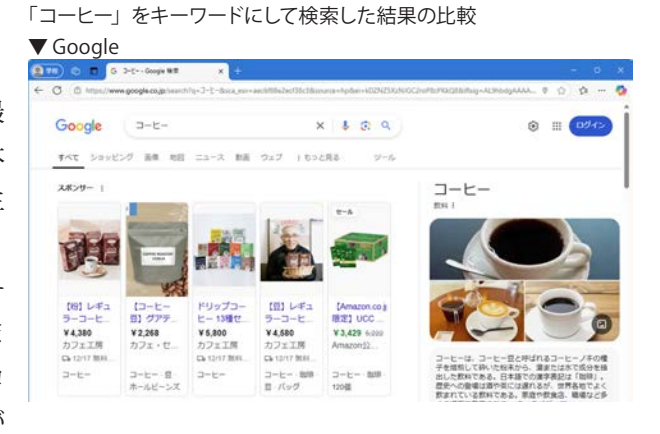

▼ Yahoo!JAPAN

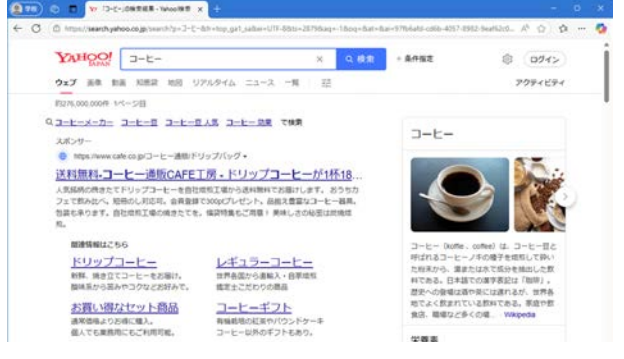

### Microsoft Bing

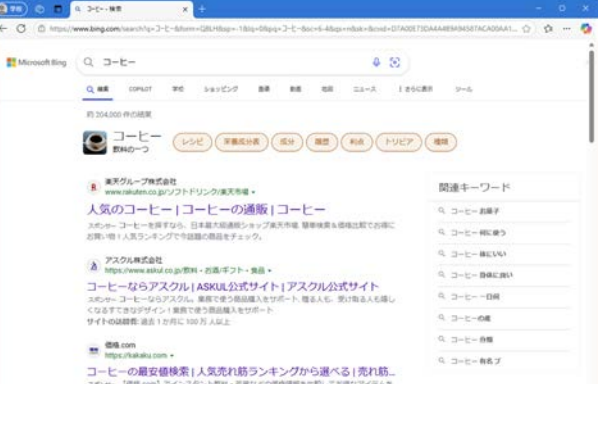

想されています。一方、Yahoo! は独自の検索アルゴリズムを採用しており、Yahoo! の各種サービス(Yahoo! オーク ション、Yahoo! ショッピング、Yahoo! 知恵袋、Yahoo! マップなど)の情報を統合して表示する「ブレンド検索」を 提供しています。また、Microsoft Bing は 2023 年に OpenAI と提携し、ChatGPT 搭載の AI チャットボット「Copilot」 機能を組み込んだ検索サービスを提供しています。

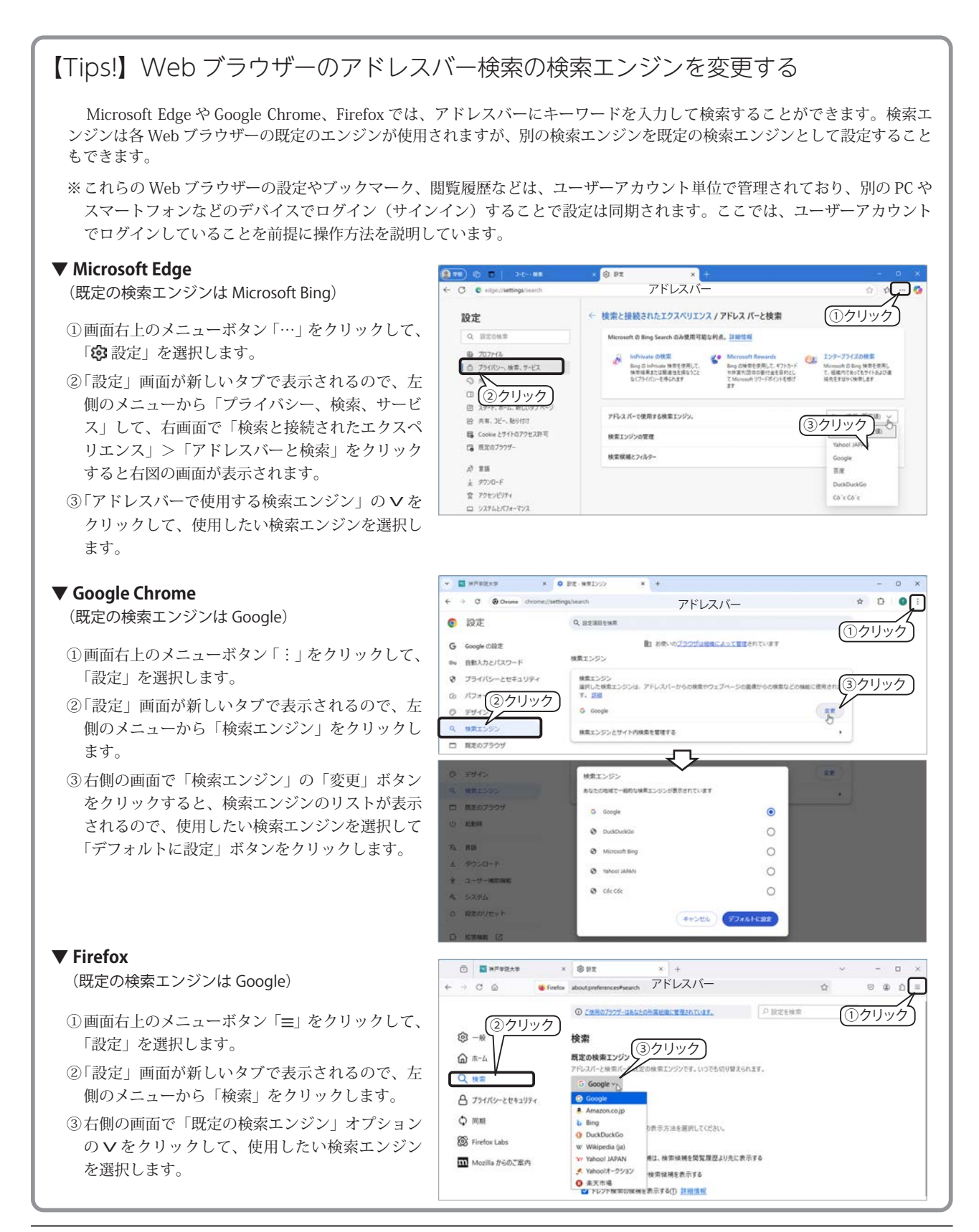

<sup>\*)</sup> SGE(Search Generative Experience):Google 検索に生成 AI を組み込んだ新しい検索機能。自然言語で検索すると、検索結果の最上部に AI が生成した概要が表示され、概要の情報源へのリンクも表示される。

# 2. キーワード検索のコツ

ロボット型検索エンジンで、欲しい情報を素早く、的確に取得するには、キーワードの入力方法にいくつか コツがあります。

# 複数のキーワードを並べる

ロボット型検索エンジンの代表格である Google で「大学のレポートでの引用や参考文献の書き方や事例」を 検索してみましょう。検索ボックスにキーワードをスペース文字で区切って入力し、検索ボタンQをクリック するか「Enter」キーを押すと、入力したすべてのキーワードを含む(AND 検索)Web ページが関連度の高い 順番に表示されます。

下図は、検索のキーワードを変えた結果を比較しています。左側の検索結果はレポートの基本的な書き方が 表示され、右側の検索結果には、トップに「参考文献の書き方」が並び、目的に合った検索結果となっています。 このように膨大な情報からより正確な検索結果を得るには、具体的なキーワードを複数指定することがポイン トです。

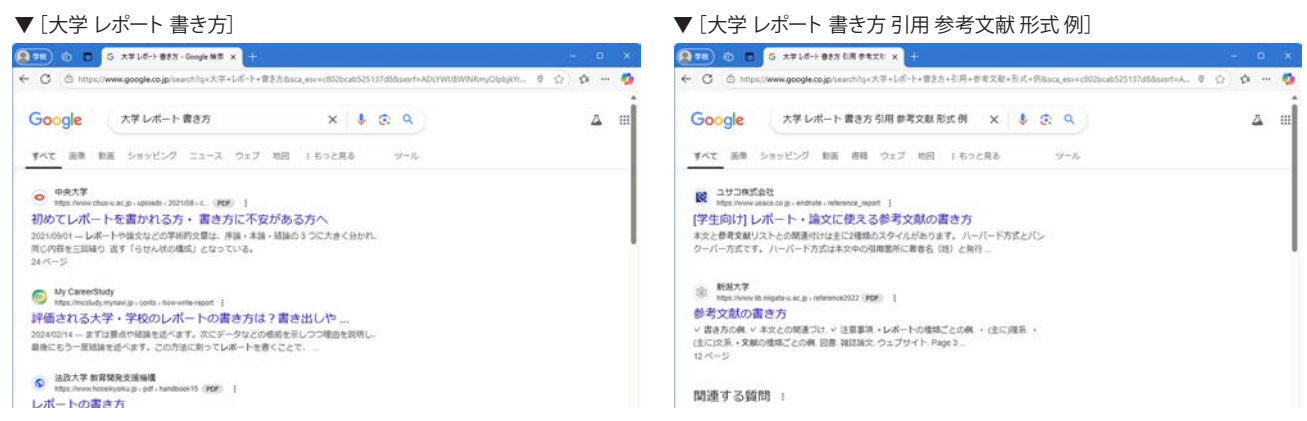

検索結果のリンクをクリックするとウィンドウが切り替わりますが、「Ctrl」キーを押しながらクリックする と別のタブで開き、「Shift」キーを押しながらクリックすると別ウィンドウで開きます。

※ AND 検索をする場合、キーワードの区切りにスペースを入力する検索エンジンが多いですが、詳しくは、使用する検索エンジンのヘルプや検 索オプションで確認してください。

### 専門の検索ページ

Google の検索結果の上部メニューには、専門の検索ページへのリンク「すべて 地図 ショッピング 画像 動画…」等が表示されています。下左図は「DNA らせん」のキーワードで検索した結果を「画像」の検索ペー ジに切り替えています。さらに、メニューの「ツール」をクリックすると、「サイズ・色・ライセンス・種類…」 が表示され、それぞれのリストから検索結果を絞り込むことができます。

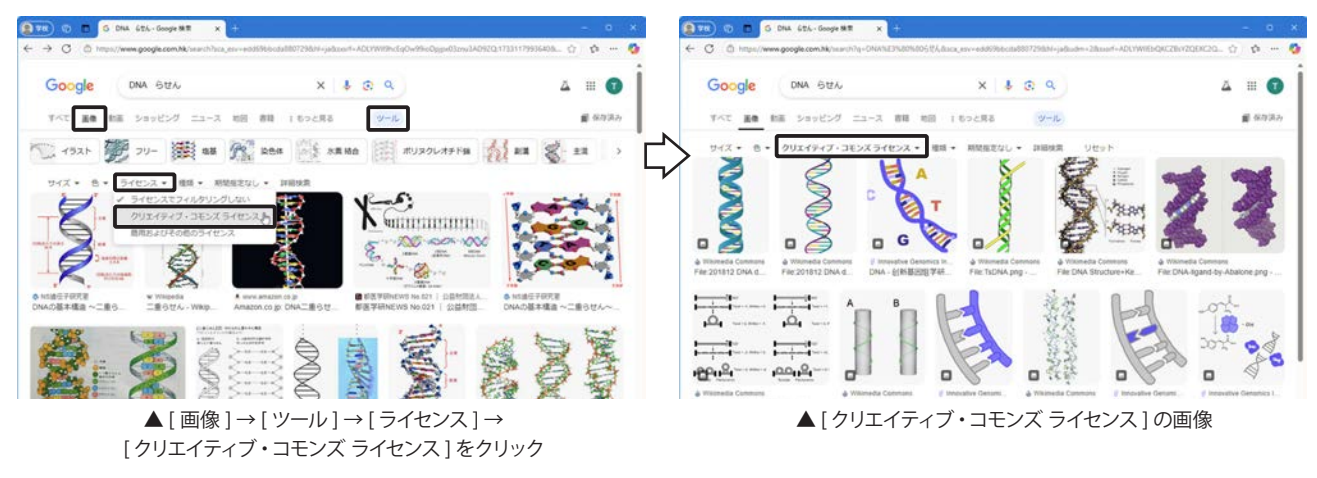

🗲 クリエイティブ・コモンズライセンスについては、第7章「クリエイティブ・コモンズ」 246 ページを参照してください。

# 検索オプションを利用する

検索エンジンの多くは、トップページにあるキーワード入力ボックス以外に、検索条件を詳細に設定できる 検索オプションページを用意しています。

Google : ①最初の検索後の画面右上の「ツール」をクリックし、②「詳細設定」をクリックします。 Yahoo!JAPAN:最初の検索後の「検索」ボタンの右側にある「+条件指定」をクリックします。

| 🗸 Google の                                                                                                    | 「検索オプション」                                                                       |                                                                                                    | ▼ Yahoo!JAPAN                                                                                                    | Ⅰの「条件指定」                                                                                                    |  |  |
|----------------------------------------------------------------------------------------------------|---------------------------------------------------------------------------------|----------------------------------------------------------------------------------------------------|----------------------------------------------------------------------------------------------------|----------------------------------------------------------------------------------------------------|--|--|
| 178 0 E 6 x#1                                                                                                    | 14-+ 885 ER PRIX x +                                                            | - • ×                                                                                                    | (1 TR ) (1 TR 1 LE-1)                                                                                                    |                                                                                                    |  |  |
| - → C ① https://www.google.cojpitaenhilp:大平+Lifi-1+電子力+引用+市電力用・用力+用加加,ex+14cfa2tus6886228ht+jadsusf+ADX- 9 ① ☆ 🧕 |                                                                                 |                                                                                                    | $\leftarrow \rightarrow \circ \circ \circ \circ \circ \circ \circ \circ \circ \circ \circ \circ \circ \circ \circ \circ \circ \circ $ |                                                                                                    |  |  |
| Google 7                                                                                                    | ☆レポート着き方引用参考文紙形式例 × ↓ ② ④                                                       | クリック 🔺 🖩 🕤 📋                                                                                                    | 9x7 88 88 8                                                                                                    | #レポート書き方引用参考文献形式例 × Q.税史 +条件集定 ② ログイン<br>細胞 地図 リフルタイム ニュース 一利 菜 アウタイピティ                                                                                                    |  |  |
| すべての意語 ・ 用間目                                                                                                    | ESUL - TATOME INGO                                                              | 約 122,000 件 (0.27 秒)                                                                                                    | 15111,000件 1ページ日<br>(2) https://www.usaco.co                                                                                          | (p > endote > indexect*jeport                                                                                                    |  |  |
|                                                                                                    | (2)/Jリック                                                                        | - 0 X                                                                                                    | () () () () () () () () () () () () () (                                                                                              | x +                                                                                                    |  |  |
| Google                                                                                                    | <b>Recold</b> Annuol Descult V + Annu L + B S V + Data B + Y B + D V + HOOT Fee | ▲ II <b>①</b>                                                                                                    | YAHOO!                                                                                                    | ▲ metrominedel (1) ステムロレード・コンロビス スムロリアルロロド スモンロロド (スロンロロド ロロ (1) (1) (1) (1) (1) (1) (1) (1) (1) (1)                                                                             |  |  |
| 検索オブション                                                                                                    |                                                                                 |                                                                                                    | 条件指定                                                                                                    |                                                                                                    |  |  |
| 検索するキーワード                                                                                                    |                                                                                 | 検索ボックスを発用して目標の検索を行うには                                                                                                    | 検索条件を指定して「検索                                                                                                    | 」ボタンを押してください。                                                                                                    |  |  |
| SAR 9 5 4 - ワード<br>すべてのキーワードを含む<br>勝昧も含め完全一致<br>いずれかのキーワードを含む<br>含めないキーワード<br>発達の解説                              | 戸子レボート 御き方 5所 参与文材 50 次 何<br>                                                   | ■1000-2014年期のして利用の利用するには<br>■数時4-2-142日年(第1219-15-16-16-1<br>単数時年2014年71月-1-51年前月前に低くために目<br>(第139-15-14-14-14-14-14-14-14-14-14-14-14-14-14- | <b>∓~</b> 7−ř (& <b>3</b> )                                                                                                    | 意葉の場響を高めて完全に一枚するページを用したり、特定の考測を含むページを構成対<br>熱から時かする者に気利します。<br>また、ページパイ酸のが使んする名が分生成することもできます。<br>すべてきむ<br>大事 レポート 音か方 別点 参考文献 形式 キ) [ページ内のすべてを対象・<br>瞬間をあり完全に一致<br>(ページ内のすべてを対象・ |  |  |
| 検索結果の役り込み<br>車路                                                                                                  | Intesa                                                                          | • #RUBLT&<-DOBSERUTT.                                                                                                    |                                                                                                    | 94<26-7580<br>                                                                                                    |  |  |
| 地域<br>最终更新                                                                                                    | TATOMA<br>MIRGL                                                                 | <ul> <li>市主の地域に属するページのみを検索付きにします。</li> <li>商用規則分析が作用の構成には含するページを検索付きにします。</li> </ul>                                                          |                                                                                                    | ページ内のすべてを対象。                                                                                                    |  |  |
| サイト家たはドメイン                                                                                                    |                                                                                 | 株式販売として、用宅たワイト(eliverila era SZ) またはドメイ<br>ン Cellaera                                                                                         | ページの最終更新日                                                                                                    |                                                                                                    |  |  |
| 検索対象の範囲<br>ファイル形式                                                                                                | A-928<br>FATORE                                                                 | <ul> <li>・ 株式目的たして、ページ会き、ページタイトに、28に、前日のページ<br/>へのジンクない下の空気をします。</li> <li>・ 株式だきとするページのファイス形式を知識します。</li> </ul>                               | FX42                                                                                                    | 特定のドメイン内変たはURL以下で検索する場合は、「このドメイン内変たはURLで検                                                                                                    |  |  |
| -                                                                                                    | ライセンスモフィルタリングしない                                                                | · BACRRERS-DEMRTRCLET.                                                                                                    |                                                                                                    | <ul> <li>第1を選択して、ドメインやURLを入力します。</li> <li>              ● すべてのドメイン      </li> </ul>                                                                                              |  |  |
|                                                                                                    | (Particular)                                                                    |                                                                                                    |                                                                                                    | RICRY                                                                                                    |  |  |

# キーワードの選び方

### ○ 固有名詞や機能名、専門用語などのキーワード

もっとも検索しやすいキーワードです。ただし、機械的な全文検索なので、単語が完全に一致しないと検索 されません。例えば、「デジカメ」と「デジタルカメラ」では意味は同じでも検索結果は異なります。思ったよ うな結果が出ないときには、類似する別のキーワードを入力してみましょう。

### ○助詞や助動詞

一般的には、テキスト入力での検索では「~は」「~だ」といった助 詞や助動詞を省略すると検索対象が広がりますが、定義や意味を知りた い場合は「○○とは」などのフレーズを使うと情報を絞り込めます。最 近では、スマートフォンやスマートスピーカーでの音声検索の増加に伴 い、「○○って何?」「西暦○年は、元号で何年?」のような自然な言い 回しを含むキーワードも効果的になっています。

### ○ キーワードの組み合わせ

Google (サジェスト機能) や Yahoo!JAPAN (キーワード入力補助機能) では、検索ボックスにキーワードを入力すると、よく使われるキーワー ドやキーワードの組み合わせ候補が表示されます。該当するものがあれ ば、クリックすると検索結果が表示されます。

Google

| 0, | 温泉 [    |           |                  | ×    | Ļ      | ۲     |
|----|---------|-----------|------------------|------|--------|-------|
| Q, | 温泉      |           |                  |      |        |       |
| 0, | 温泉むすめ 有 | 馬温泉       |                  |      |        |       |
| Q, | 温泉明     |           |                  |      |        |       |
| Q, | 温泉旅館    |           |                  |      |        |       |
| Q, | 温泉明 作り方 |           |                  |      |        |       |
| Q. | 温泉関東    |           |                  |      |        |       |
| Q, | 温泉日帰り   |           |                  |      |        |       |
| Q, | 温泉卵 レンジ |           |                  |      |        |       |
| q, | 温泉 関西   |           |                  |      |        |       |
| ٩  | 温泉旅行    |           |                  |      |        |       |
|    |         | Google 検索 | Tm Feeling Lucky |      |        |       |
|    |         |           |                  | 不透动な | 10.000 | olen. |

# 他の検索エンジンを使ってみる

同じキーワードでも検索エンジンによって、検索結果の数や上位に表示される Web サイトが異なります。思 うような結果が得られない場合は、別の検索エンジンも試してみましょう。

複数のサーチエンジンを横断的に検索する「メタサーチ」という検索サイト、学術情報や特定の内容に特化 した専門的なサーチエンジンやデータベースもあります。

# 専門リンク集を見つけておこう

一般の Web サイトにも多くのリンク集があります。特定分野の Web サイトを見つけておくと、検索エンジンよりも早く情報を見つけることができるかもしれません。

# 主な検索エンジン・ポータルサイト

■一般検索エンジン Google https://www.google.co.jp/ Microsoft Bing https://www.bing.com/ Yahoo! JAPAN https://www.yahoo.co.jp/ ■ AI 検索エンジン 情報源の範囲を Web・学術論文・Reddit から選択可能。 Perplexity https://www.perplexity.ai/ Genspark https://www.genspark.ai/ 複数の LLM を統合して利用。 Microsoft Copilot https://copilot.microsoft.com/ OpenAI の ChatGPT 技術を活用。 複数の LLM を統合して利用した日本発の AI 検索エンジ Felo https://felo.ai/ja/search ン。マインドマップ作成、PowerPointのスライド作成などができる。 ■コミュニティ型 Q&A(英語版のみ) Ask.com https://www.ask.com/ ■メタサーチ(横断検索サイト) 検索デスク 入力したキーワードを検索カテゴリと検索エンジンを選択して検索できる。 https://www.searchdesk.com/ ■その他サイト iタウンページ お店や会社を地図やジャンルから探せる電話帳 https://itp.ne.jp ■デジタル関連ポータルサイト ASCII.jp https://ascii.jp/ PC Watch https://pc.watch.impress.co.jp/ ITmedia https://www.itmedia.co.jp/ ■ IT 用語辞典 IT 用語辞典 e-Words https://e-words.jp/ ■ビジネス・経済関連 日本経済新聞プレスリリース https://www.nikkei.com/pressrelease/ ■辞典・翻訳 https://www.weblio.jp/ 類語・対義語、英和・和英、日中・中日、日韓・韓日、古語、 Weblio オンライン辞書 手話、インドネシア語、タイ語、ベトナム語など <u>https://dictionary.goo.ne.jp/</u>国語、英和・和英、中日・中日、類語、四字熟語など goo 辞書 英辞郎 on the WEB https://eow.alc.co.jp/ ユーザー登録すると、単語帳が使えて例文検索ができる。 DeepL 翻訳 https://www.deepl.com/translator Word (.docx)、PowerPoint (.pptx) 形式のファ イルをドラッグ&ドロップして翻訳結果をダウンロードすることができる。 Google 翻訳 https://translate.google.co.jp/ .doc、.docx、.odf、.pdf、.ppt、.ppt、.ps、.rtf、 txt、.xls、.xlsx 形式のファイルをアップロードして翻訳できる。 ■音楽・エンターテイメント

ORICON NEWS <u>https://www.oricon.co.jp/</u>

# 3.インターネットで得た情報の評価

苦労して見つけた Web サイトの情報が、全て正しいとは限りません。時間が経って陳腐化してしまった情報、 勘違い、販売促進のための不確かな情報、悪意ある誤った情報等々・・。インターネットで得た情報は、それ が正しいかどうかを検証し、本当に信用に値するかどうかを判断しなければなりません。

# Web サイトを検証してみよう

たとえば、Googleで「カルシウム」をキー ワードに検索してみると、栄養素として の説明、骨粗しょう症関連の団体、カル シウム剤の会社、健康食品(サプリメント) などが入り混じって出てきます。

検索結果のいくつかの Web サイトを開 き、栄養素に関する説明を次のような観 点から読んでみてください。

- ・誰が何のために言っているのか。
- ・どういう立場の人が書いているのか。
- ・根拠は何か。

「公益財団法人 骨粗鬆症財団」の Web サイト(右図)で、次のような検証を行っ てみました。(<u>https://www.jpof.or.jp/</u>)

 解説に使用しているデータの出所が明 記されています。

ホーム > 骨粗鬆症とは > 栄養と運動 > 栄養 > 牛乳を飲んでも大丈夫?

- ②「事業内容」のページには、財団の目的 や沿革が掲載されています。
- ホーム > 財団について > 財団概要 > 事業内容

さらに、日本骨粗鬆症学会のWebサイトで確認してみました。

(http://www.josteo.com/ja/)

 ③「リンク」ページに骨粗鬆症財団への リンクが掲載されています。

HOME > 日本骨粗鬆症学会について > リンク

これらのことから、「公益財団法人 骨粗 鬆症財団」サイトの情報は信頼できると考 えて差し支えないでしょう。

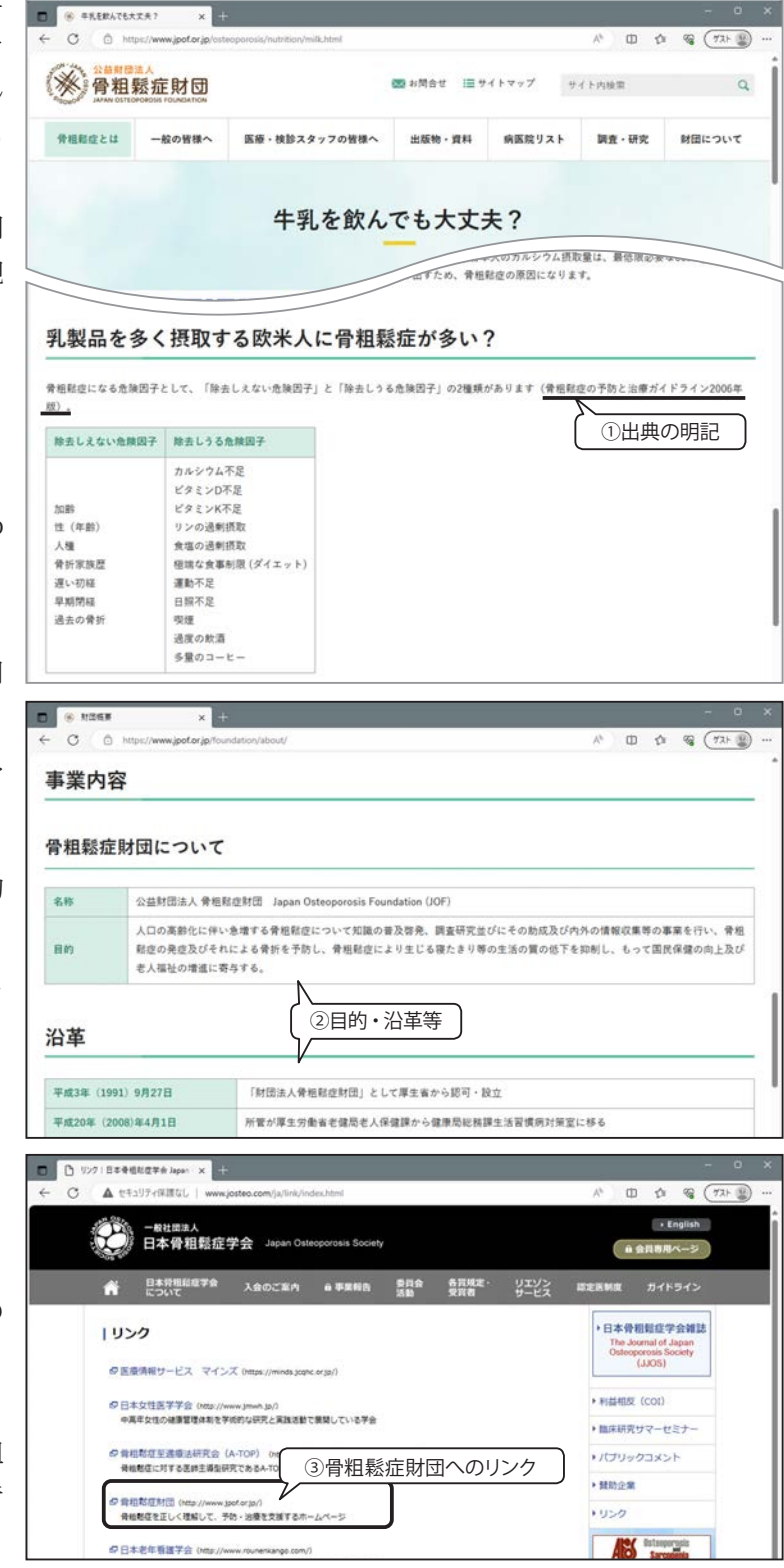

特に、サプリメントのサイトでは、会社の住所や資本金などが明確に書かれているか、成分表示がしっかり しているか、副作用についても書いてあることなどがポイントです。輸入品などでは、どこの国の誰が作って いるものであるかが明記していないと問題です。

検索結果の後のほうには、「カルシウムを効率よく摂取するためには海草しかない」と断言しているサイトや 「カルシウム・ダイエット」といいながら実体がないサイト、「カルシウムは大切な栄養素」といいながらどこ のサイトかはっきりしないなど色々あるようです。

# インターネット情報の活用ガイドライン

このように、インターネット上で得た情報を授業でのレポートを作成する際に引用したり、学術的な目的と して利用する場合は、その情報が正しいものかどうかを自分で判断しなければなりません。 その Web ページ に参考文献や出典が記載されている場合は、必ず実際に読んで確認してください。 情報源がわからないものは 利用しないほうが賢明です。 以下のガイドラインを参考にして、質の高い情報を活用できるようになりましょ う。

### 1.情報提供者が明らかであること

情報提供者が明らかでない場合、情報提供に伴う責任があいまいになり、何らかのトラブルが起こっても、 十分な対応は期待できません。情報提供者の名前、所在地、連絡先が明示されていて、その実在が確認できる ことが重要です。

### 2. 情報の根拠が明らかであること

専門的な情報に見えても、内容が独断的で、何を根拠にしているかわからない情報には注意が必要です。関 連する学術論文や記事、データが正確に引用されていて、科学的な裏付けがなされている情報かどうかを判断 してください。

### 3. 営利性のある情報には注意を

営利性があると信頼できないということではありませんが、その情報提供の裏には商品やサービスの販売、 勧誘等があります。情報提供の目的や意図を考える視点が必要です。

### 4. 公共性の高い情報を利用する

公共機関や公的研究機関、民間であっても公共性の高い機関の情報は、客観的で信頼性も高いといえるので、 安心して利用できる情報のひとつです。

### 5. 最新情報を利用する

Web 上には更新されないまま残っている情報がたくさんあります。掲載されている情報の作成日時、更新日 時を必ず確認して、最新の情報を利用してください。

### 6. 複数のサイトを比較検討する

ひとつの情報だけでなく、複数のサイトの記事を読み、比較検討して内容を判断することが重要です。

# インターネットの危険性(1)

インターネットはとても便利な道具ですが、さまざまな危険も隠れています。インターネットの世界は自 己防衛が大前提です。トラブルに巻き込まれないためにも、以下のようなことに注意し、利便性と安全性を 両立させて利用しましょう。

### オークション詐欺

オークション詐欺とは、出品者が落札された商 品を送ったのにお金が振り込まれなかったり、逆 に落札者がお金を振り込んだのに商品が送られて こないなど、ネットオークション取引における金 銭トラブルのことです。

ネットオークションにパソコンを出品するなど と嘘の掲示をし、全国の約40人に代金を振り込 ませ、合計500万円を騙し取った者に、懲役2 年の判決が下された裁判例があります。

Yahoo! オークションによると、入札の結果、次 点以下になった人に対して、出品者の名前をかた り、「落札者がキャンセルをしたのであなたに取 引をしてもらいたい」「指定の口座にお金を振り 込んでほしい」と取引をもちかけ、詐欺を働こう とするケースも報告されています。

大手オークションサイトでは補償制度を設けて いるところもありますが、一般的にリスクが高い と考えられるケースについては補償の対象外とな りますので、補償規定をよく読んで参加してくだ さい。

| J in unballan                                                                                                    | ctions.yahoo.co.jp/special/l                                                | html/auc/jp/notice/trouble/                                                                                                    | Q. A <sup>4</sup>                                                                                                    | 0 0                                                                 | 8 (72H)                                                                     |
|----------------------------------------------------------------------------------------------------|-----------------------------------------------------------------------------|----------------------------------------------------------------------------------------------------|----------------------------------------------------------------------------------------------------|---------------------------------------------------------------------|-----------------------------------------------------------------------------|
| HENNOLER SIENE                                                                                                    | ティマレーコーディネーターとは                                                             | Yahoo                                                                                                    | JAPAN NET D                                                                                                    | 1.748                                                               | P                                                                           |
| YAHOO! 3-0                                                                                                    | ション DT65と使用に新聞<br>ログイン 第11862:00                                            | NALIZINESSIN IL LALAN D                                                                                                    |                                                                                                    |                                                                     |                                                                             |
| 潮札 出品                                                                                                    | N28 2108843                                                                 | ■ 愛心安全への取り掲                                                                                                    | 79 回った                                                                                                    | 280064                                                              | ♠トップ                                                                        |
| 心安全への取り組み > Yah                                                                                                    | 201オークション進身術                                                                |                                                                                                    |                                                                                                    |                                                                     | _                                                                           |
| Yahoo!7                                                                                                    | ークション                                                                       | 護身術 ##17                                                                                                    | 遠なオークション                                                                                                    | を行うために                                                              |                                                                             |
| お知らせ                                                                                                    |                                                                             |                                                                                                    |                                                                                                    |                                                                     |                                                                             |
| 不正にYahoo! JAPAN ID老                                                                                                    | をわれてYahoolオークションに出                                                          | は品された」、「心当たりな                                                                                                    |                                                                                                    | -                                                                   | and the second                                                              |
| 入しびある」などのお祝会で<br>サイトと同じパスワードを3<br>一度「Yance! JAPAN 107-                                                                                                    | が著せられています。<br>(だしていると、上記のような朝<br>(ド パスワードの管理) をご知<br>前に「確認」、よう              | 間になる意味性が・・・<br>聞ください。<br>ト                                                                                                    | 模倣品<br>撲滅へ(<br>単面や手所で)<br>ラブルかな?                                                                                                    | の取り組み                                                               | 7)<br>()))))))                                                              |
| ALUS#80, ちくらお粉合む<br>サイトと同じパスワートを当<br>一直 (Yancol JAPAN 102)-<br>ご利用                                                                                                    | が巻きられています。<br>(定していると、上記のような明<br>ド /Cスクードの世生」をご確<br>前に確認しよう                 | BCuadu<br>BCuatu<br>Kaatu                                                                                                    | 模倣品<br>接減へ(<br>単面や単明で<br>ラブルかな?                                                                                                    | の取り終<br>リスクを相談<br>と思ったら                                             | Dung                                                                        |
| ALUF851 5-COS開始で<br>サイト2両UT20 - F825<br>→重 Francos JAPAN 1077-<br>ご利用<br>② 入化・取引前に                                                                                                    | がきさられています。<br>ほとしていると、上記のような単則<br>(ド パスワードの修理)をご確<br>前に確認しよう                | 第になる意味性が・・・<br>聞くだきい。                                                                                                    | 模倣品<br><b>提減へ</b>                                                                                                    | 2000000000000000000000000000000000000                               | 27<br>2 () 1887<br>3                                                        |
| スルがある) すごのお粉合<br>サイトス同じパワードを注<br>−煮 (Yancol 3494N 102)<br>ご利用<br>○ 入札・取引品に<br>ご利用特の単立行み、注意                                                                                                    | が落せられています。<br>(ドレマいると、上述のような時<br>(ドノマスクードの管理)をご確<br>前に確認しよう<br>(新聞しよう) 取引のが | 第になる意味性が・・・・<br>語くでおい。                                                                                                    | 根 (() 品<br>接 ) 透 へ ()<br>転用や事所で<br>ラブルかな?<br>きの対応方法<br>20084                                                                                                    | います かん かい<br>ひ 取 り 純<br>いリスクを単語<br>と思ったら                            | ани<br>рани<br>5                                                            |
| A.K/AB 3 2005時日<br>サイトス団(JC2)- F83<br>                                                                                                    | が落せるれています。<br>ほうしょうな時期<br>前に確認しよう<br>単調<br>単語しょう1 取引の付<br>、                 | 第になる急端性が・・・<br>語ください。 ト うれたご 個式 ト うれたご 個式 ト ホント ド ト ホント ト ホント ト ホント ト ホント ト ホント ト ホント ト ホント ト ホント ト ホント ト ホント ト ホント ト ホント ト ホント ト ホント ト ホント ト ホント ト ホント ト ホント ト ホント ホント ホント <td>模倣品<br/>授減への<br/>動用や単明で<br/>ラブルかな?<br/>まの対応方法<br/>2000A</td> <td>していたい<br/>の取り組<br/>リスクを解説<br/>と思ったら</td> <td>3<br/>3<br/>5<br/>5<br/>5<br/>5<br/>7,175</td> | 模倣品<br>授減への<br>動用や単明で<br>ラブルかな?<br>まの対応方法<br>2000A                                                                                                    | していたい<br>の取り組<br>リスクを解説<br>と思ったら                                    | 3<br>3<br>5<br>5<br>5<br>5<br>7,175                                         |
| スカジある) シンクあめせ<br>サイトスロレイスシード名当<br>二 (Tancel MARA 107)<br>マリ用<br>〇 入化・取引前に<br>こり目的の点が3、注意<br>トラブルロロリスト<br>ちらかになった。                                                                                                    | が想定られています。<br>そのよういものに、とのたったの時間、そこでは<br>前に確認しよう<br>単純 単語しよう1 形ちのす           | (小小村)<br>(1)<br>(1)<br>(1)<br>(1)<br>(1)<br>(1)<br>(1)<br>(1                                                                                                    | 模 (2) 品<br>授 ) 浅 へ (2)<br>田田や単年で<br>ラブルかな?<br>きの対応方法<br>200g84                                                                                                    | なりないな<br>の取り緒<br>リスクを解説<br>と思ったら                                    | а <b>ду</b><br>а рант<br>5                                                  |
| Aがあまり などの熟練せ<br>サイトス団レイスシードを当<br>ですたスロレイスシードを当<br>で、<br>スペート取引前に<br>こそり目時の加止けみ、注意<br>トラブルロロリスト<br>たら気ルロロシスト<br>に出来の加止けみ、注意                                                                                                    | (1) (1) (1) (1) (1) (1) (1) (1) (1) (1)                                     |                                                                                                    | 根 叙品<br>接 滅へ (<br>田中時代で)<br>ラブルかな?<br>この対応方法<br>2000A<br>3<br>2000A<br>3<br>2000A<br>3<br>2000A<br>3<br>2000A<br>3<br>2000A<br>3<br>2<br>2<br>2<br>2<br>2<br>2<br>2<br>2<br>2<br>2<br>2<br>2<br>2                                                                                                    | 「時」」のような<br>の取り<br>と思ったら<br>彩のてあきたい1<br>の構成にトラブル3<br>のののののからのであり    | ар<br>рел:<br>5<br>5<br>5<br>5<br>5<br>5<br>5<br>5<br>5<br>5<br>5<br>5<br>5 |
| エスクメルタン シスクの あり シスクの あめま シスクの あめま マナ へきほし バスウン - ドネシ<br>エード へきほし バスウン - ドネシ<br>エスクレー マン・シスク<br>エスクレー マン・シスクレー<br>マン・シスクレー マン・シスクレー<br>マン・シスクレー マン・シスクレー<br>エスター マン・シスクレー<br>エスター マン・シスクレー<br>マン・シスクレー マン・シスクレー<br>マン・シスクレー マン・シスクレー<br>マン・シスクレー マン・シスクレー<br>マン・シスクレー マン・シスクレー<br>マン・シスクレー マン・シスクレー<br>マン・シスクレー マン・シスクレー<br>マン・シスクレー マン・シスクレー<br>マン・シスクレー マン・シスクレー<br>マン・シスクレー マン・シスクレー<br>マン・シスクレー マン・シスクレー<br>マン・シスクレー<br>マン・シスクレー |                                                                             |                                                                                                    | 機 (数 品<br>損 減へ)<br>正常い手術で、<br>こまの対応方法<br>20044<br>30004<br>30004<br>30004<br>30004<br>30004<br>30004<br>30004<br>3000<br>3000<br>30<br>3000<br>3000<br>30 | 構成な<br>の取り解<br>いりスクを希望<br>と思ったら<br>能ってあきたい1<br>発達品トラブル<br>の、の意味のことい | 27<br>30<br>50<br>50<br>50<br>50<br>50<br>50<br>50<br>50<br>50<br>5         |

オークションの安全対策について詳しく解説しています。 Home> 安心安全への取り組み > Yahoo! オークション護身術 https://auctions.yahoo.co.jp/special/html/auc/jp/notice/trouble/

### オークションに参加するなら…

入札する前には、出品者のこれまでの実績をはかる「評価」を参考にしましょう。実績のない出品者は避けた ほうが無難です。落札後は出品者と直接のやりとりになるので、代金を支払う前に、相手の氏名・住所・電 話番号を確認しましょう。特に、振込先口座の名義人と相手の氏名が合っているかを確かめることが大切です。

## P2P ファイル共有ソフトウェア (BitTorrent 等) に注意!

P2P(ピアツーピア: Peer to Peer)ファイル共有ソフトウェ アとは、インターネットを介し、不特定多数の個人間で直接 情報のやり取りを可能にするファイル転送用プロトコル及び その通信を行うソフトウェアです。たとえば、そのひとつで ある BitTorrent (ビットトレント)を使っているパソコン同 士は、個人のパソコンに保存してあるデータを直接やりとり できるのです。このソフトウェアを利用すること自体は合法 ですが、そこでやり取りするデータが著作権(公衆送信権等) に抵触する場合は、検挙される可能性があります。ライセン スが必要なソフトウェアや著作権の存在するファイル(音楽 ファイルや画像、映像ファイル等々)を無償で入手したり、 公開したりすることは犯罪です。

※ ビットコインなどの暗号資産(仮想通貨) に使われているブロ ックチェーンは、P2P 通信を基盤とした分散型台帳技術です。

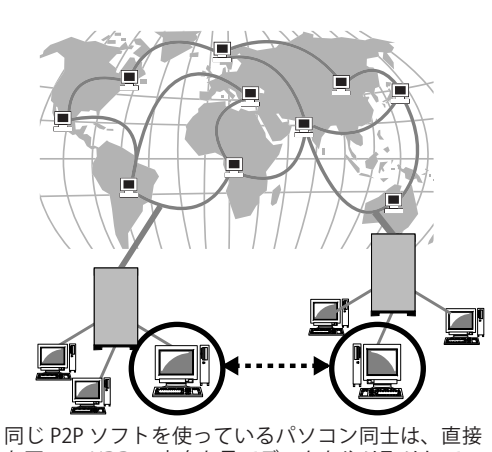

お互いの HDD の中身を見てデータをやり取りしているイメージ。(実際はインターネット経由で送受信しています。)

# インターネットの危険性(2)

### フィッシングメールに注意!

フィッシングメールとは不特定多数の人々を狙った悪質なメールです。実在の銀行やク レジットカード会社などからのメールを装って、フィッシング詐欺師(フィッシャー)が 用意した本物そっくりに作った偽のウェブサイトに呼び込み、ユーザー名やパスワード、 銀行口座番号や暗証番号、クレジットカード番号などの個人情報を不正に盗み取ろうとし ます。最近では、事前に入手した個人情報を使って本人を狙い撃ちする「スピアフィッシ

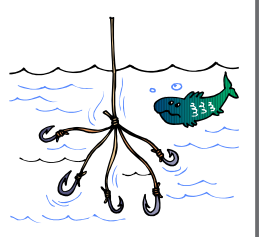

ング」や特定の企業や組織を狙った「標的型攻撃メール」が問題になっています。標的型攻撃メールは、差出人 を取引先の企業や官公庁、組織内の関係者など、信頼性のあるものに偽装して、受信者が関心をもつような件名 や本文を記載することによって、添付ファイルを開かせたり、本文中に記載した URL にアクセスさせたりして、 パソコンをコンピュータウイルスに感染させるメールです。

### フィッシング被害に遭わないためのチェックポイント

### (1) 個人情報を尋ねるものでないか

金融機関などが顧客の口座番号やパスワードなどの個人情報をメールで尋ねてくることはありません。こ れらの個人情報を聞き出すような場合はフィッシングです。このようなメールに対しては、インターネット でその金融機関の連絡先を調べ、窓口に問い合わせてください。

### (2) ブラウザーに SSL 通信マークが表示されているか

正規の Web サイトでは、個人情報などを入力するときは SSL と呼ばれる暗号化通信を利用しています。 一方、偽の Web サイトでは通信が暗号化されていないケースがほとんどです。ブラウザーのアドレス部分 に SSL の鍵マークが表示されているか確認しましょう。

### (3) 電子証明書が正規の企業のものか

SSL の鍵マークをクリックすると、電子証明書の内容が表示されますので、証明書で正規の企業のものか を確認しましょう。

👉 SSL については「情報の暗号化 SSL(Secure Socket Layer)とは ...」48 ページを参照してください。

### マルウェア (Malware)

マルウェアとは、ウイルス、ワーム、トロイの木馬、スパイウェア、Word や Excel のマクロウイルスなど、 悪質なソフトウェアやコードの総称です。マルウェアはシステムの脆弱性を悪用して密かに侵入し、頻繁に活動 しながら隠れていたり、ユーザーに見つからないようにシステム上の目立たない所に残って活動します。有害な マルウェアはどこからやってくるのでしょうか? 以下はその一例です。

| ワーム        | :ネットワーク上にワームに感染したコンピューターがあると、他のセキュリティの弱<br>いシステムやセキュリティホールを持ったコンピューターを標的に攻撃したり、感染<br>を拡散します。また、電子メールの閲覧や添付ファイルを開いたときに感染する場合<br>もあります。                            |
|------------|----------------------------------------------------------------------------------------------------|
| トロイの木馬     | :不正な Web サイトを閲覧しただけで感染したり、悪意のあるプログラムが含まれる<br>リンクをクリックするとインストールするかどうかのダイアログボックスが表示され、<br>「はい (Yes)」をクリックすると同時にインストールされてしまうこともあります。                                |
| ウイルス感染ファイル | :記憶媒体 (CD・HDD・USB メモリなど) や P2P 接続でダウンロードされます。最近被<br>害の多い USB メモリから感染するウイルスは、USB メモリをパソコンに差しただけで<br>感染します。                                                        |
| スパイウェア     | :フリーソフトに同梱されている場合があります。スパイウェアが行なう活動の内容は、<br>ソフトのインストール時に表示される「利用条件の承諾」文の中に小さく、またはわ<br>かりにくく警告されています。しかし、これを詳しく読む人はほとんどいないので、<br>事実上、勝手に本体といっしょにインストールされることになります。 |

### パソコンにこんな症状はありませんか?

マルウェアが侵入・感染したときの症状はその種類によって様々なので、一概に決め付けることはできません が、次のような現象があった場合、マルウェアがコンピューターに存在している可能性があります。

- ・デスクトップに見覚えのないアイコンやファイルが表示されている。
- ・メールソフトの送信済みトレイに、見覚えのない履歴がある。
- ・Web ブラウザーは起動していないのにポップアップ広告が表示される。(アドウェア)
- Web ブラウザーに最初に表示されるホーム ページ (スタート ページ) やブラウザーの検索設定が、知ら ないうちに変更されている。(ホームページハイジャッカー)
- ・ブラウザーに新しいツールバーがあり、取り除くことができない。
- ・パソコンの動きが遅くなった。
- ・突然コンピューターが異常終了する。

このような現象がある場合は、とりあえず、ウィルス対策ソフト(セキュリティソフト)でパソコン全体のウ イルスチェックをしてみましょう。

### マルウェア対策

### 電子メール

- メールソフトの閲覧ウィンドウはオフにしておき、知らない人からのメールが自動的に開かないようにする。
- ・電子メールに添付されたファイルは、自分で大丈夫と判断できるものだけ開く。
- ・判断できない添付ファイルは、開く前にウイルス対策ソフトでスキャンする。
- ・知らないメールに記述されているリンク(URL)はむやみにクリックしない。

### Web ブラウザー

- ・使用している Web ブラウザーは、マルウェア対策が施された最新のものに更新する。(最近の Web ブラウ ザーにはマルウェア対策が施されています。)
- ・Web ブラウザーの定番プラグイン(Adobe Acrobat Reader など)も定期的に最新版にアップデートする。
- フリーウェアなどのダウンロードやインストール
  - ・不用意にダウンロードやプログラムをインストールしないこと。配布元が明確でない場合や、そのプログラムの目的が不明な場合は、マルウェアの可能性がある。
  - ・ダウンロードやインストールをする前に、プログラム名を検索エンジンで検索してみよう。
  - ・ソフトウェアに関連する「セキュリティに関する警告」「使用許諾契約」「プライバシーに関する声明」な どはすべて読んで確認すること。
  - インストール時に「セキュリティ警告」のメッセージが表示されたら、必ず読むこと。そのプログラムを 使用するつもりがなかったり、目的不明なプログラムがインストールされそうな場合は、ただちにインス トールをキャンセルする。

### その他のセキュリティ対策

- ・ウイルス対策ソフトで、定期的にすべてのファイルをスキャンし、マルウェアがいないか確かめる。
- ・ファイアウォール機能を使用して、外部からの送信をチェックし、知らないソフトからの送信はブロック してください。(Windows OS には標準でファイアウォールが搭載されています。)
- ・OS やソフトウェアに対して常にセキュリティパッチを適用して最新にしておく。 Windows を使用している場合は、Microsoft Update の自動更新機能を「有効」にし、常に最新のセキュリ ティ アップデートがダウンロードされるようにしておく。

# 情報の暗号化 SSL (Secure Socket Layer) とは ...

SSL とは、データを暗号化してやり取りする手順の約束事(プロトコル)です。現在インターネットで広く使われているプロトコルはHTTP(HyperText Transfer Protocol)ですが、HTTP にはセキュリティ機能がなく、送受信されたデータがネット上を飛び交う間に、第三者に盗み見られたり、改ざんされる可能性があります。そこで、データを暗号化し、プライバシーに関わる情報やクレジットカード番号、企業秘密などを安全に送受信することができるプロトコルとして、Netscape Communications 社が提唱して、SSL が開発されました。通常は、URL<sup>\*1)</sup>を「http://~」として SSL 機能を利用せずに Web サーバーと通信を行います。それに対して、HTTPS (Hypertext Transfer Protocol Security)プロトコルの URL「https://~」とした場合、Web ブラウザーのアドレスバーに鍵アイコン つが表示されます。最近では、多くの Web サイトが HTTPS プロトコルを採用しています。

### たとえ暗号化されていても送信ボタンを押す前に…

しかし、これで完璧に安全かというとそうではありま せん。SSL はあくまで Web サーバーと Web ブラウザー 間の暗号化通信手段です。Web サイト側がいい加減な情 報管理をしていたならば、個人情報や注文情報が漏えい しないとも限りません。その Web サイトが安全かどう かの判断基準として、次の2点を確認しましょう。

ここで紹介する事例は、安全だと思われる Web サイト「マイナビ 2026」です。

(https://www.mynavi.jp/privacy/)

### ● 情報の管理についてしっかりと明記しているか

「個人情報保護方針」「プライバシー・ポリシー」「プ ライバシーマーク」など「利用規約」の中に個人情 報等の取り扱いに関する内容が明記してある。

※「プライバシーマーク制度」は、企業や団体など(事 業者)の個人情報保護の体制や運用の状況が適切で あることを、"プライバシーマーク"というロゴマー クを用いてわかりやすく示す制度です。

### ● 出所のはっきりしている SSLサーバー<sup>\* 2)</sup> 証明書が あるか

アドレスバーの鍵アイコン ひをクリックして「接続がセキュリティで保護されています」をクリック します。切り替わった画面の右側に表示されてい る「証明書」アイコン C をクリックすると「証 明書ビューアー」が表示されます。この証明書によ り、認証局(この事例では「発行者:Amazon RSA 2048 M03」が信頼される第三者機関として次の2 つを証明していることが確認できます。

- 発行先(www.mynavi.jp)が実在し、ドメイン名の 使用権がある。
- Web ブラウザーと Web サーバー間で暗号化通信を 行っている。

個人情報保護方針 w マイナビ 소문법이 個人爆殺事の取得利用について いて #-E2 ======UU=== 当社は、よりよい情報・欠化の発信を通じて、効 います。古事業(出版情報事業、転換情報事業 サステナビリティ プライバシーマーク マイナビ 0 ■鍵アイコンが表示されている(https プロトコル) (Q 7R) < 🔄 個人情報保護方針:株式会社マイ 🗙 C wijp COUT X ☆ 接続がセキュリティで保護されています POLICY このサイトに対する権利

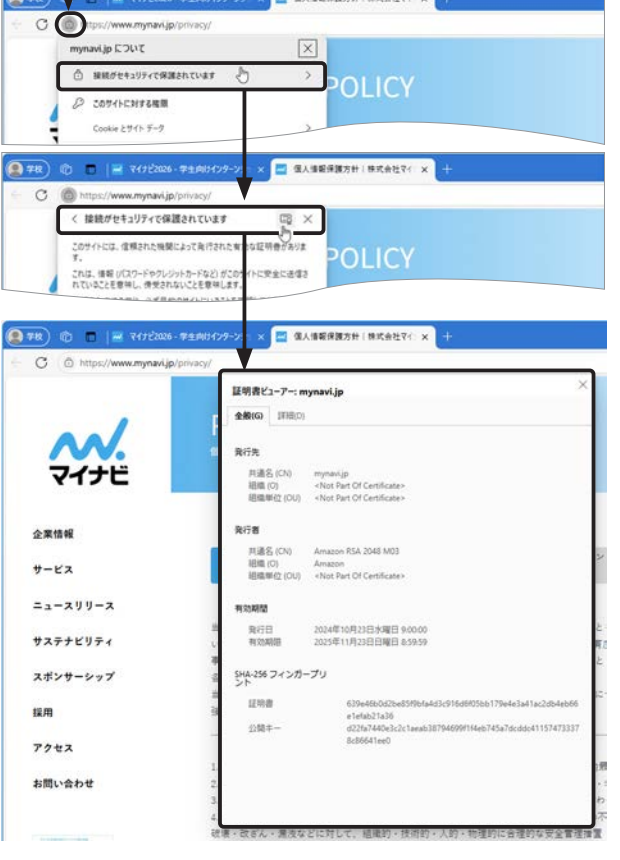

\* 1) URL

インターネット上の情報の住所を表す記述方式。

\*<sup>2)</sup> SSL サーバー